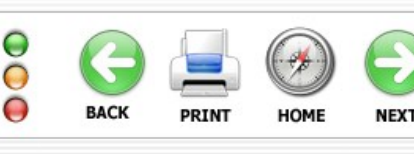

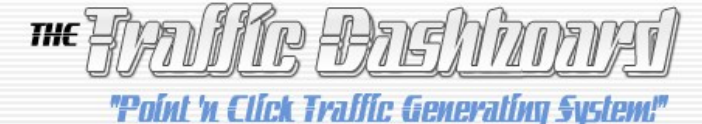

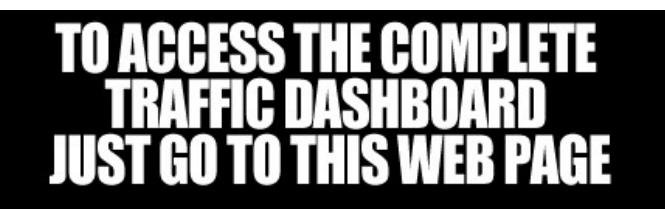

## thetrafficdashboard.com/preview.html

THE FOLLOWING IS AN "EXCERPT" from the Marlon Sanders "Traffic Dashboard".

This is a **free preview** of the "Facebook Ads" icon and covers step by step, how to advertise on Facebook!

To access the complete Traffic Dashboard, go to this web page: <u>http://www.thetrafficdashboard.com/preview.html</u>

-----

I wasn't a big fan of Facebook advertising at first.

But now I am.

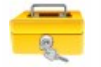

Keyword Secret

A huge insight into how to choose your Facebook keywords.

Mike Morgan has a really terrific report he sells on Facebook advertising on the Warrior Forum.

He gives the BEST tip that I thought I'd pass along.

Mike simply points out that on Facebook you bid vioa interest, a point I've already made.

But it goes on to say that those interests are dettermined by Google according to how you fill out your profile originally when you sign up for Facebook.

Makes sense, right?

Things like:

1. They're easier to deal with than Google by tons. Demo Version - Winnovative Software Components vesion and

2. Facebook has surpassed Google in terms of traffic.

3. It's about 1000X easier to target your potential prospects on Facebook.

4. You get approved really fast.

Let's get into it.

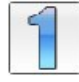

Step One: Design Your Ad

Step 1.1 - Read the rules

The first thing you need to do is <u>read the rules</u> for what you can and can't do on Facebook.

Step 1.2 - Go to the advertising area

http://www.Facebook.com/advertising

That will take you to where you can place your ad.

Step 1.3 - Enter your URL & click "Suggest an Ad"

1. Design Your Ad

Destination URL Example: http://www.yourwebsite.com/ [?] http://www.pushbuttonletters.com/jumbo.html

Suggest an Ad [?]

Title 25 characters left. [?] Sales Letters Sale Letter interests.

If you can identify ANY of the above with a degree of accuracy about your potential customers, they become much easier to target.

Stated interests are obvious. So the one that leaps out to me as having TONS of possibilities is books.

I could target the names of books my customers are likely to read as keywords.

How?

By looking around at my bookshelves. Or on Amazon.

Things come to my mind for my niche like:

Tested Advertising Methods The E-Muth Influence The Tipping Point Ready Fire Aim Positioning Four Hour Work Week

You get the idea.

Then you could also try unique author names like Rosser Reeves and Claude Hopkins who people know that study

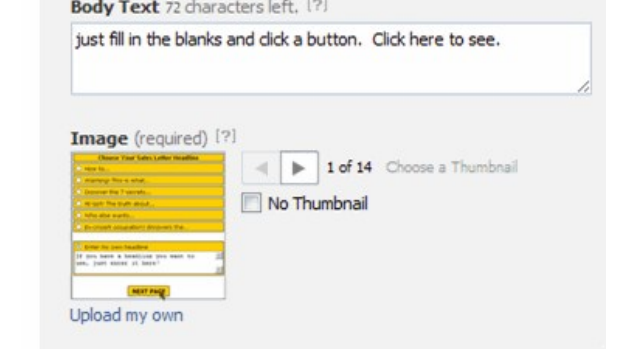

Now, you can upload your own photo. But you might be interested to see what Facebook's automated system comes up with. Actually, I created an ad using it and it did quite well!

This is the ad generated mostly by Facebook when I clicked suggest an ad. I modified the copy some:

| oushbuttonletter                                                                                                    | s.com                                                                                                    |
|----------------------------------------------------------------------------------------------------|----------------------------------------------------------------------------------------------------|
| New York Life (John Hauffel)<br>In Strik<br>March March (In Strike<br>March March (In Strike<br>March March (I | Just fill in the blanks, dick<br>a button and out pops a<br>sales letter you can use<br>to start selling your<br>product or service right<br>away. |

Facebook loved that ad and gave it more impressions than other ads. I have this theory that Facebook trusts the ad more if it creates it. Anyway, this borught me .66 cost per click and .96% ctr rate...very close to the .1% you're shooting for.

Step 1.4 - Make your title a question

When you're just starting, make your title a question. Later, you can experiment with other types of titles. You have 25 characters for your title.

For my Push Button Letters software above Winnovative Software Components

-- Need a Sales Letter?

Here's a successful ad I ran:

Push Button Letters? pushbuttonletters.com

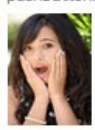

Just fill in the blanks, dick a button and out pops a sales letter. It works! Click to see screen caps

Nothing is carved in stone. Any headline that works and gets clicks that are targeted is good enough. Your GOAL is to have over .10 CTR rate. That's all you need. I have above .2 on one of my ads. That's awesome.

Another way to look at it, of course, is what it costs you per click, per opt in and per sale. But a reasonable expectation is to get .1% ctr and nix ads that are less than that.

I do know people who upload 100+ ads and they go for much higher ctr rates. For most people, that's too much work for not enough benefit.

The guy I respect the most on this topic because he is so darned practical is Zach Booker. I can't recommend his ebook too highly if you want to do Facebook Advertising. It's called Facebook Ads Theorem.

Step 1.5 - Find a photo because the photos are almost everything

Earlier I showed you that Facebook will create an ad for you.

You can try that and see how it works.

Probably, you'll need to create your own ad. Here's why: The photo is the most important part. At first, I was frustrated because the Facebook ads are

the history of direct response marketing.

You could go to Amazon's Best Seller list and probably drum up some good titles.

Another question they ask about is "activites." That's not as clearcut as books but might hold possibilities.

so small. But here's what's really cool about them. You upload your photo and Facebook re-sizes it for you automatically. It's really neat how they do it!

This makes creating your ads a piece of cake.

Your best pictures are paid. But since you can buy the small or extra small size (depending on the site), you'll probably only pay a buck or two.

<u>http://www.bigstockphoto.com</u> -- I pay 3 for the small pictures there. And they have a great selection.

http://www.istockphoto.com -- A little more expensive but not bad at all and great pictures.

Here are a few sites that have free photos. Read the terms before you use them. In general, you'll do a lot better with the paid photo sites.

http://www.freedigitalphotos.net http://www.sxc.hu/ http://www.freefoto.com/index.jsp http://www.morguefile.com/archive/

You typically want to use a picture of a woman looking straight at you, making eye contact. Eye contact is extremely important. Pictures of women tend to work both in ads targeting men and women.

This ad got .175% ctr and .46 a click average:

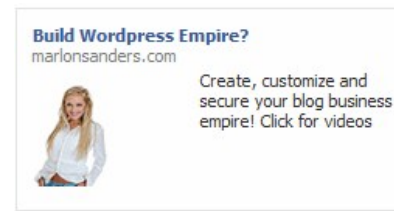

Notice that she looks friendly and not that much like a professional model. Normally, you'd want to zoom in more on the face like the ad I showed you earlier. You **Deprivative scher** loo**Wikippice Software Components** same time, it's pretty much hardwired into the human brain in all countries and nationalities of the world to pay attention to attractive people.

It's not necessarily right. But it IS how the human brain functions for whatever reason. Of course, feel free to test whatever pictures you want.

But you can also try pictures of men. Here's a picture with a man that got a .223% ctr (click through rate) and .37 per click.

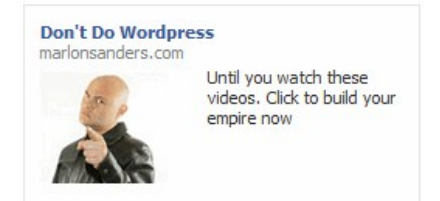

I ran this ad targeting people who listed all variations of blogging in their profiles. Telling bloggers to NOT do Wordpress is like waving a red flag at a bull! Fun stuff.

Step 1.6 - Buy and download your photo

First you purchase credits on most sites. Then you select the size you want and click download. For Facebook ads, choose the smallest size.

Stock Photo ID: 508163

## **Business Handshake**

a trendy european businessman with a blue tie and shirt.

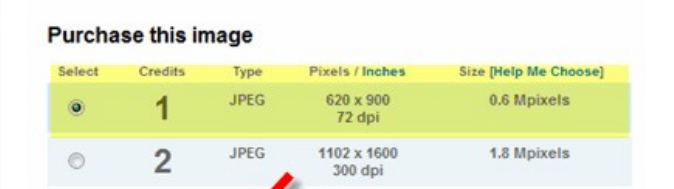

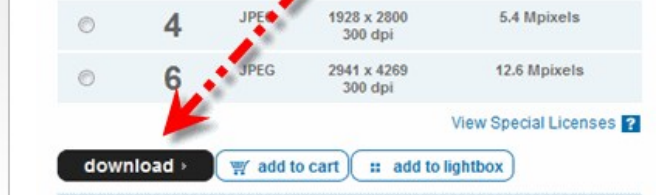

## Step 1.7 - Choose your file and select your photo

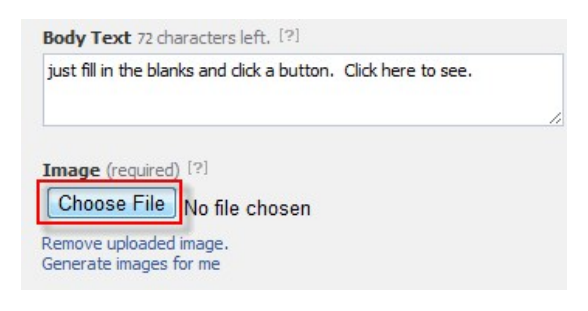

All you do is select the file and hang out a minute or two while Facebook crunches it down for you.

Some people will run one ad targeting one set of interests or demographics as a campaign an test 10-15 different photos within that campaign.

Others will split the campaign with 1/2 the ads targeting men and 1/2 targeting women and test 10-15 images each, making a total of 30 ads.

Fortunately, you can clone Facebook ads in one click, so this isn't hard to do.

Step 1.8 - Write your text

You can try short and sweet vs. long text. The theory is that the picture and the title are 90% of the response on Facebook ads, so you want short text with a benefit and a call to action.

ALWAYS include a call to action:

## -- Click here Demo Version - Winnovative Software Components

-- See the video now

-- Discover how to right now

You can refer to my ads above for examples of what I used for text and calls to action.

The "Green Knight" method is also something you could test. (ACCESS TO THE GREEN KNIGHT METHOD IS AVAILABLE IN THE FULL TRAFFIC DASHBOARD PRODUCT)

I noticed one person running ugly green ads possibly inspired by this method. Here's a little ad inspired by Bryan:

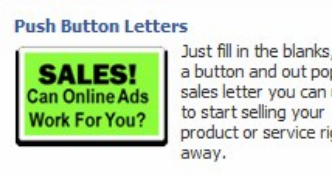

Just fill in the blanks, click a button and out pops a sales letter you can use product or service right

I've not tested the obnoxious little green ad yet vs. an ad with a person. I may leave that up to you. I suspect people will work better. But who really knows? I guess if Green Knight style ads start popping up alll over Facebook, you'll know you weren't the only one who bought Traffic Dashboard.

Whatever you promise in your ad has to be delivered without a squeeze required. This is why you'll see most ads promise only benefits and nothing too specific. If you do promise something specific, make it easy to deliver in a video quickly before asking for a "like" or an "opt in."

One other thing -- when you write your text use complete and proper grammar. No abbreviations, slang terms or unusual grammar.

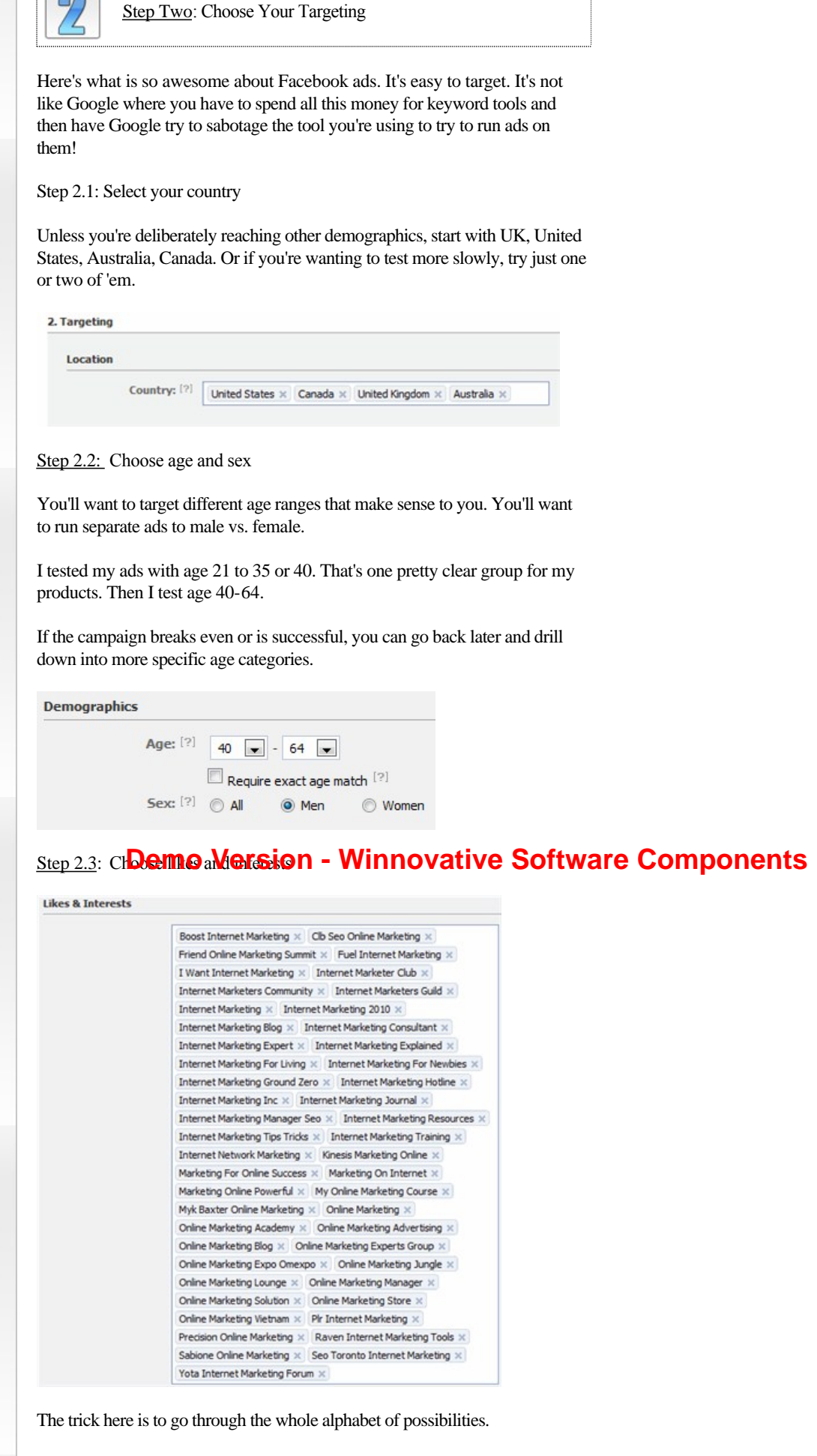

The problem for some categories is that even with all the words above, this only gives me a potential audience of 21,420 people who listed ANY of those terms in their profile!

You'd like to see that number at 100,000 or above. I worked at it on another campaign and got a total of 60,000 people. That ended up working pretty good.

The good news here is you can target people by interest very specifically.

|                                                                                                    | С                                                                                                    |                                                                                                    |                                                                 |                                                                                                    |                                                                                                    |                                                                                                    |
|----------------------------------------------------------------------------------------------------|----------------------------------------------------------------------------------------------------|----------------------------------------------------------------------------------------------------|-----------------------------------------------------------------|----------------------------------------------------------------------------------------------------|----------------------------------------------------------------------------------------------------|----------------------------------------------------------------------------------------------------|
| Birthday:                                                                                                    | Targe                                                                                                    | people on their bi                                                                                                    | thdays                                                          |                                                                                                    |                                                                                                    |                                                                                                    |
| Interested In: [?]                                                                                                    | IA (                                                                                                    | Men (                                                                                                    | Won                                                             | nen                                                                                                    |                                                                                                    |                                                                                                    |
| Relationship: [?]                                                                                                    |                                                                                                    | Single                                                                                                    | ship                                                            | Engag                                                                                                    | ed<br>d                                                                                                    |                                                                                                    |
| Languages: [?]                                                                                                    | English<br>English (                                                                                                    | (UK) × English (P<br>US) ×                                                                                                    | irate)                                                          | English (U)                                                                                                    | oside Down)                                                                                                    | ×                                                                                                    |
| lucation & Work                                                                                                    |                                                                                                    |                                                                                                    |                                                                 |                                                                                                    |                                                                                                    |                                                                                                    |
| Education: [?]                                                                                                    | @ All                                                                                                    | Colora Cr                                                                                                    |                                                                 |                                                                                                    |                                                                                                    |                                                                                                    |
| Luucution.                                                                                                    | I All                                                                                                    | <ul> <li>College Gra</li> <li>In College</li> </ul>                                                                                                    | 10                                                              |                                                                                                    |                                                                                                    |                                                                                                    |
|                                                                                                    |                                                                                                    | In High Sch                                                                                                    | lool                                                            |                                                                                                    |                                                                                                    |                                                                                                    |
| Workplaces: [?]                                                                                                    | Enter a d                                                                                                    | ompany, organiza                                                                                                    | tion or                                                         | other workpla                                                                                                    | e                                                                                                    |                                                                                                    |
| Step Three                                                                                                    | <u>æ</u> : Set y                                                                                                    | our campaig                                                                                                    | ns, pr                                                          | icing & sc                                                                                                    | heduling                                                                                                    |                                                                                                    |
| ep 3.1 - Create you                                                                                                    | r campa                                                                                                    | aign name                                                                                                    |                                                                 |                                                                                                    |                                                                                                    |                                                                                                    |
| . Campaigns, Pricing                                                                                                    | and Sch                                                                                                    | eduling                                                                                                    |                                                                 |                                                                                                    |                                                                                                    |                                                                                                    |
|                                                                                                    |                                                                                                    |                                                                                                    |                                                                 |                                                                                                    |                                                                                                    |                                                                                                    |
| Campaign & Budge                                                                                                    | et                                                                                                    |                                                                                                    |                                                                 |                                                                                                    |                                                                                                    |                                                                                                    |
|                                                                                                    |                                                                                                    |                                                                                                    |                                                                 |                                                                                                    |                                                                                                    |                                                                                                    |
| Campaign N                                                                                                    | ame:                                                                                                    | Wordpress                                                                                                    |                                                                 |                                                                                                    | [                                                                                                    | -                                                                                                    |
| Campaign N<br>Budget (U                                                                                                    | ame:<br>JSD): \$                                                                                                    | Wordpress<br>40.00 daily budg                                                                                                    | et                                                              |                                                                                                    | [                                                                                                    | •                                                                                                    |
| Campaign N<br>Budget (I<br>Create a new campaig                                                                                                    | ame:<br>JSD): \$<br>gn [?]                                                                                                    | Wordpress<br>40.00 daily budg                                                                                                    | et                                                              |                                                                                                    | [                                                                                                    | •                                                                                                    |
| Campaign N<br>Budget (I<br>Create a new campaig                                                                                                    | ame: [<br>JSD): \$<br>gn [?]                                                                                                    | Wordpress<br>40.00 daily budg                                                                                                    | et                                                              |                                                                                                    |                                                                                                    | •                                                                                                    |
| Campaign N<br>Budget (U<br>Create a new campaig<br>ee the blue link at the                                                                                                    | ame: [<br>JSD): \$<br>gn [?]<br>e bottor                                                                                                    | Wordpress<br>40.00 daily budg<br>n? Just click                                                                                                    | et<br>that t                                                    | o create a                                                                                                    | new cam                                                                                                    | paign.                                                                                                    |
| Campaign N<br>Budget (U<br>Create a new campaig<br>the the blue link at the<br>Demo<br>ome people put a lot<br>cused kind of like G<br>we 2 headlines x 4 p<br>hat is 16 ads. With th<br>t in 10 minutes. If y<br>ore headlines.                                                                                                    | ame: [<br>JSD]: \$<br>gn [?]<br>e botton<br>O Ve<br>of ads<br>boogle a<br>ictures<br>he clon<br>ou're re                                                | Wordpress<br>40.00 daily budg<br>n? Just click<br><b>PrSion –</b><br>in one campa<br>dwords ad gr<br>x male x fem<br>e button in Fa<br>ally ambitiou<br>and budget                                                        | et<br>that t<br>Woups<br>ale.<br>acebo                          | o create a<br>innov<br>Others ma<br>. At minin<br>pok ads, yo<br>u can test f                                             | new cam<br>ative<br>ke them v<br>num, you<br>pu can ba<br>nore pict                                                              | paign.<br>So<br>very<br>probat<br>ng thos<br>ures an                                                                                                    |
| Campaign N<br>Budget (U<br>Create a new campaig<br>the the blue link at the<br>Demo<br>one people put a lot<br>cused kind of like G<br>we 2 headlines x 4 p<br>hat is 16 ads. With th<br>t in 10 minutes. If y<br>ore headlines.                                                                                                    | ame: [<br>JSD]: \$<br>gn [?]<br>e botton<br>O Ve<br>of ads<br>foogle a<br>ictures<br>he clon<br>ou're re<br>hedule                                      | Wordpress<br>40.00 daily budg<br>n? Just click<br><b>PrSion -</b><br>in one campa<br>dwords ad gr<br>x male x fem<br>e button in Fa<br>ally ambitiou<br>and budget                                                        | et<br>that t<br>voups<br>ale.<br>acebco                         | o create a<br>innov<br>Others ma<br>. At minim<br>pok ads, yo<br>u can test f                                             | new cam<br>ative<br>ke them v<br>num, you<br>bu can ba<br>nore picto                                                             | very<br>probations and the second second |
| Campaign N<br>Budget (U<br>Create a new campaig<br>e the blue link at the<br>Demo<br>me people put a lot<br>cused kind of like G<br>ve 2 headlines x 4 p<br>at is 16 ads. With t<br>t in 10 minutes. If y<br>ore headlines.<br>ep 3.2 - Set your sc<br>Campaign Nam                                                                             | ame:<br>JSD): \$<br>an [?]<br>e bottor<br>O Ve<br>of ads<br>boogle a<br>ictures<br>he clon<br>ou're re<br>hedule<br>e: My                               | Wordpress<br>40.00 daily budg<br>n? Just click<br><b>ersion -</b><br>in one campa<br>dwords ad gr<br>x male x fem<br>e button in Fa<br>ally ambitiou<br>and budget                                                        | et<br>that t<br>Wi<br>oups<br>ale.<br>acebc<br>s, you           | o create a<br>innov<br>Others ma<br>. At minin<br>ook ads, yo<br>u can test t                                             | new camp<br>ative<br>ke them v<br>num, you<br>ou can ba<br>more picta                                                            | very<br>probation<br>ng those                                                                                                    |
| Campaign N<br>Budget (U<br>Create a new campaig<br>e the blue link at the<br>Demo<br>me people put a lot<br>cused kind of like G<br>ve 2 headlines x 4 p<br>at is 16 ads. With th<br>i in 10 minutes. If y<br>ore headlines.<br>ep 3.2 - Set your sco<br>Campaign Nam<br>Budget (USD                                                            | ame: [<br>JJSD): \$<br>gn [?]<br>e botton<br>O Ve<br>of ads<br>ictures<br>he clon<br>ou're re<br>hedule<br>e: My<br>p): 40,1<br>(1)                     | Wordpress<br>40.00 daily budg<br>n? Just click<br><b>Prsion –</b><br>in one campa<br>dwords ad gr<br>x male x fem<br>e button in Fa<br>ally ambitiou<br>and budget                                                        | et<br>that t<br>v<br>jign. 0<br>oups<br>ale.<br>acebc<br>s, you | o create a<br>Others ma<br>. At minin<br>pok ads, ye<br>u can test t                                                      | new camp<br>ative<br>ke them v<br>num, you<br>bu can ba<br>nore pict                                                             | paign.<br>So<br>very<br>probab<br>ures an                                                                                                    |
| Campaign N<br>Budget (U<br>Create a new campaig<br>the the blue link at the<br>Demo<br>one people put a lot<br>cused kind of like G<br>we 2 headlines x 4 p<br>hat is 16 ads. With th<br>it in 10 minutes. If y<br>ore headlines.<br>ep 3.2 - Set your sc<br>Campaign Nam<br>Budget (USE<br>Choose an existing camp<br>Schedule                 | ame: [<br>JSD): \$<br>gn [?]<br>e botton<br>O Ve<br>of ads<br>boogle a<br>ictures<br>he clon<br>ou're re<br>hedule<br>e: My<br>Wha<br>aign [?]          | Wordpress<br>40.00 daily budg<br>n? Just click<br><b>PrSiON -</b><br>in one campa<br>dwords ad gr<br>x male x fem<br>e button in Fa<br>ally ambitiou<br>and budget<br>Ads<br>00<br>t is the most you                      | et<br>that t<br>W<br>oups<br>ale.<br>acebc<br>s, you            | o create a<br>innov<br>Others ma<br>. At minim<br>pok ads, yo<br>u can test n<br>u can test n<br>Per day<br>to spend per  | new cam<br>ative<br>ke them v<br>num, you<br>bu can ba<br>nore picto<br>day? (min 1                                              | paign.<br>So<br>very<br>probat<br>ures an                                                                                                    |
| Campaign N<br>Budget (U<br>Create a new campaig<br>e the blue link at the<br>Demo<br>me people put a lot<br>cused kind of like G<br>ve 2 headlines x 4 p<br>at is 16 ads. With ti<br>t in 10 minutes. If y<br>ore headlines.<br>ep 3.2 - Set your sc<br>Campaign Nam<br>Budget (USD<br>choose an existing camp-<br>ichedule<br>Campaign Schedul | ame: [<br>JSD): \$<br>an [?]<br>e botton<br>O Ve<br>of ads<br>ioogle a<br>ictures<br>he clon<br>ou're re<br>hedule<br>e: My<br>wha<br>aign [?]          | Wordpress<br>40.00 daily budg<br>m? Just click<br>FSION -<br>in one campa<br>dwords ad gr<br>x male x fem<br>e button in Fa<br>ally ambitiou<br>and budget<br>Ads<br>50<br>t is the most you<br>Today                     | et<br>that t<br>oups<br>ale.<br>acebc<br>s, you<br>want         | o create a<br>innov<br>Others ma<br>. At minin<br>ook ads, ye<br>u can test n<br>vu can test n<br>Per day<br>to spend per | new camp<br>ative<br>ke them vou<br>ou can ba<br>more picto<br>day? (min 1<br>Pacific Tir                                        | paign.<br>Sovery<br>probation<br>ures and<br>(?)                                                                                                    |
| Campaign N<br>Budget (U<br>Create a new campaig<br>e the blue link at the<br>Demo<br>me people put a lot<br>cused kind of like G<br>we 2 headlines x 4 p<br>hat is 16 ads. With th<br>t in 10 minutes. If y<br>ore headlines.<br>ep 3.2 - Set your sc<br>Campaign Nam<br>Budget (USD<br>Choose an existing campa<br>Schedule                    | ame: [<br>JSD): \$<br>gn [?]<br>e botton<br>O Ve<br>of ads<br>boogle a<br>ictures<br>he clon<br>ou're re<br>hedule<br>e: My<br>Wha<br>aign [?]<br>e: [] | Wordpress<br>40.00 daily budg<br>n? Just click<br><b>PrSiON -</b><br>in one campa<br>dwords ad gr<br>x male x fem<br>e button in Fa<br>ally ambitiou<br>and budget<br>Ads<br>00<br>t is the most you<br>Today<br>3/2/2011 | et that t W oups ale. acebc s, you want at at                   | o create a<br>Dthers ma<br>At minim<br>pok ads, you<br>u can test m<br>Per day<br>to spend per<br>12:00 pm<br>6:00 am     | new cam<br>ative<br>ke them v<br>num, you<br>bu can ba<br>nore picto<br>day? (min 1<br>Pacific Tir<br>Pacific Tir<br>Pacific Tir | paign.<br>So<br>very<br>probat<br>ures an<br>ures an                                                                                                    |

campaign schedule to match.

I DO know that in my business customers who buy in the daytime respond to different appeals than the ones who buy at night.

For your campaign budget, it's awesome. You can literally start with whatever is comfortable to you. It isn't like Google Adwords where you have to throw up this big budget to try to get impressions.

Step 3.3 - Set your pricing

First, click Advanced Model.

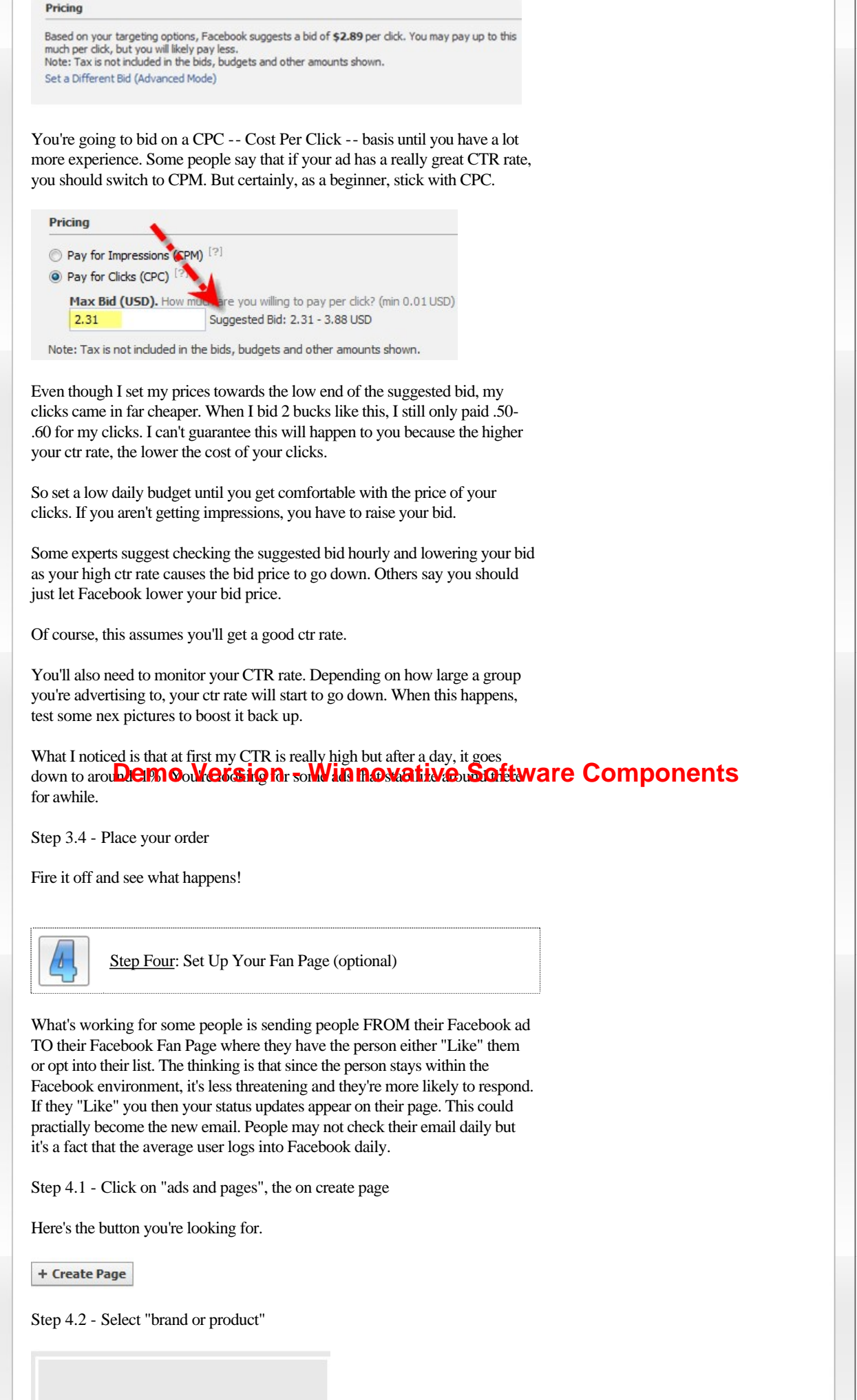

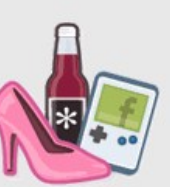

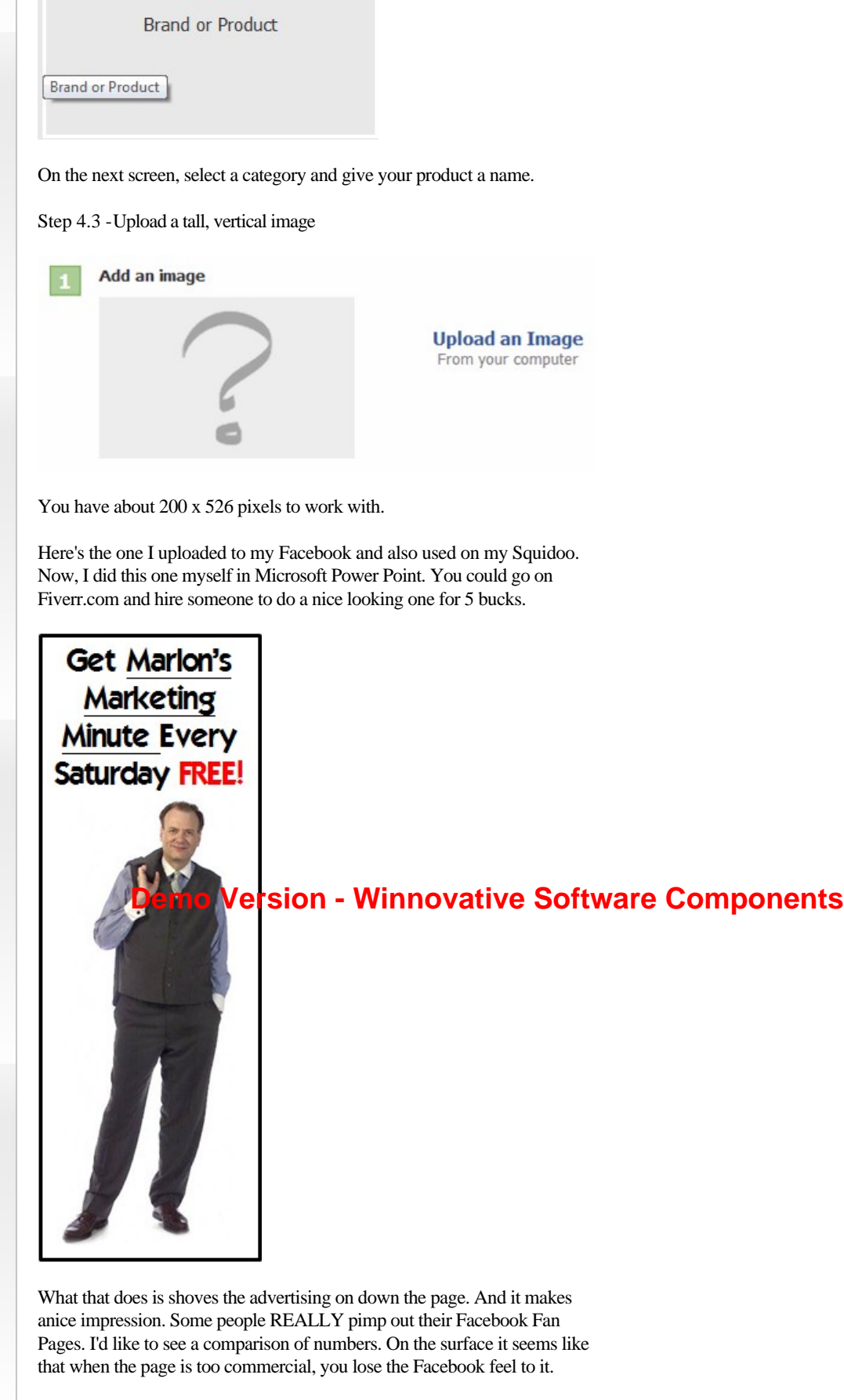

TO ACCESS THE COMPLETE TRAFFIC DASHBOARD PRODUCT (INCLUDING THE REST OF THIS ICON) GO TO:

http://www.thetrafficdashboard.com/preview.html

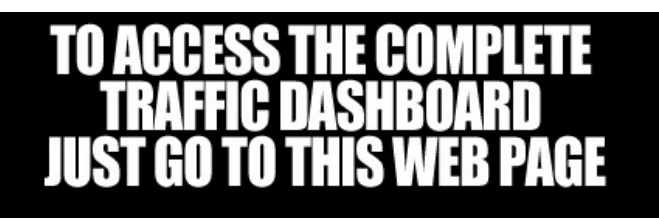

thetrafficdashboard.com/preview.html

**Demo Version - Winnovative Software Components**